# Help Document for Grade Correction

## **Process Flow Diagram:**

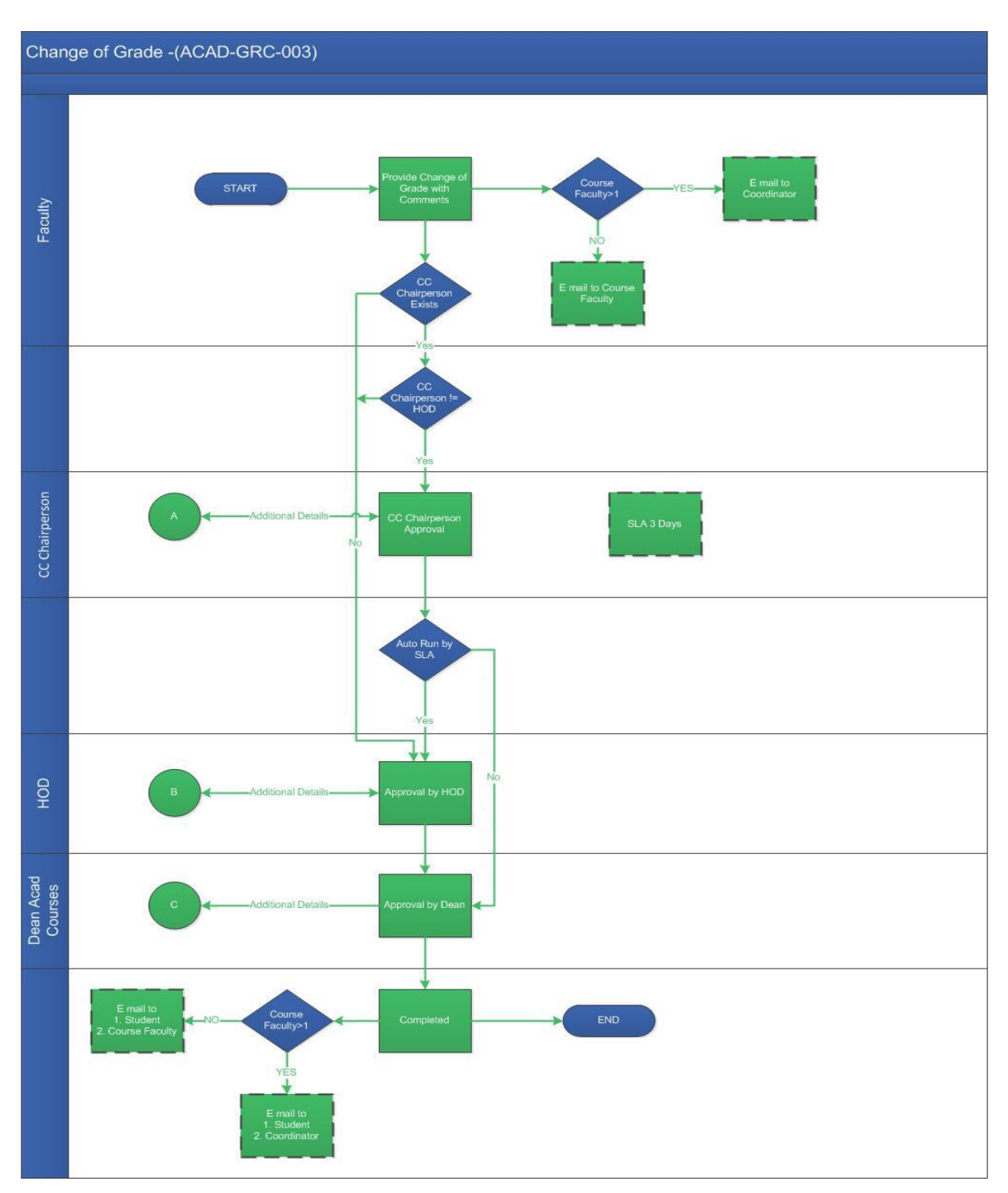

### **User Roles:**

| Employee           | Role                               |
|--------------------|------------------------------------|
| Faculty:           | Provide Change of Grade Correction |
| CC Chairperson:    | CC Chairperson Approval            |
| HOD:               | Approval by HOD                    |
| Dean Acad Courses: | Approval by Dean                   |

### For Faculty:

#### Step 1:

1.Login proof at: <u>https://workflow.iitm.ac.in/employee</u> Choose the "Grade Correction" menu from Academics - Grades - Correction.

| Tasks | Views | Academics ICSR Human Resources | Main Stores Main Accounts M | emberships General Task Status          |                     |
|-------|-------|--------------------------------|-----------------------------|-----------------------------------------|---------------------|
| Inbo  | X     | Approvals .                    | r                           | Search all Columns +                    | Enter Search Text   |
| IIIDO | ~     | Student Noting                 |                             | Search an Columns -                     |                     |
|       | ]     | Grades .                       | > Upload                    | TASK NAME                               | PROCESSED ON        |
|       | ۵     | Guest Faculty                  | Corrections                 | itimation_5309                          | 09-01-2020 15:48:44 |
|       | ۵     |                                |                             | cremtimation_5298                       | 02-01-2020 11:01:45 |
|       | ۵     | Introduce/Modily Courses       |                             | Payment_14478                           | 10-12-2019 15:04:23 |
|       | ~     | Research Scholar               | ·                           | Makeup Exam_846                         | 25-10-2019 11:55:12 |
|       | •     | Reports .                      | /                           | Leave Application_33550                 | 03-05-2018 16:03:57 |
|       | ۵     | Attendance                     | ,                           | Leave Application_26991                 | 20-10-2017 15:15:45 |
|       | ۵     | Course Details                 |                             | Submission of Immovable Property Ret_80 | 12-05-2017 17:02:40 |
|       |       | Non IITM Faculty Creation      |                             |                                         |                     |

2. To fill the student details enter student roll number. Student Name will be auto populated.

| Student Details     |                           |                |               |               |             |                          | •                   |
|---------------------|---------------------------|----------------|---------------|---------------|-------------|--------------------------|---------------------|
| Roll No *           | Name                      |                | Course No - S | emester *     | Course Name |                          |                     |
| BT17D401            | LAVANYA RAAJARAAM         |                | -Select-      | •             |             |                          |                     |
| Branch              |                           | Period         |               | Mark Before C | hange       | Attendance Before Change | Grade Before Change |
|                     |                           |                |               |               | 0.0         |                          |                     |
| Mark After Change * | Attendance After Change * | Grade After Ch | ange *        |               |             |                          |                     |
| 0.0                 |                           |                |               |               |             |                          |                     |

3. Select the Course No-Semester from the dropdown the other details such as Course Name, Branch, Period, Make Before Change, Attendance Before Change, Grade Before Change will be auto populated.

| Student Details     |                           |                 |               |               |                 |                          | *                   |
|---------------------|---------------------------|-----------------|---------------|---------------|-----------------|--------------------------|---------------------|
| Roll No *           | Name                      |                 | Course No - S | emester *     | Course Name     |                          |                     |
| BT17D401            | LAVANYA RAAJARAAM         |                 | BT5250-02     | -             | Synthetic Biolo | ogy                      |                     |
| Branch              |                           | Period          |               | Mark Before C | hange           | Attendance Before Change | Grade Before Change |
| Bio Technology      |                           | JAN-MAY 201     | 8             |               | 64.0            | VG                       | А                   |
| Mark After Change * | Attendance After Change * | Grade After Cha | ange *        |               |                 |                          |                     |

4.To fill the Mark After Changes and Attendance should be either 'G', 'VG' or 'P' Grade After Change will be auto populated.

| Student Details     |                           |                      |                |                |              |                          |                     | • |
|---------------------|---------------------------|----------------------|----------------|----------------|--------------|--------------------------|---------------------|---|
| Roll No *           | Name                      |                      | Course No - Se | emester *      | Course Name  |                          |                     |   |
| BT17D401            | LAVANYA RAAJARAAM         |                      | BT5240-02      | -              | Computationa | I Systems Biology        |                     |   |
| Branch              |                           | Period               |                | Mark Before Cl | nange        | Attendance Before Change | Grade Before Change |   |
| Bio Technology      |                           | JAN-MAY 2018         | 3              |                | 61.0         | VG                       | В                   |   |
| Mark After Change * | Attendance After Change * | Grade After Cha<br>I | nge *          |                |              |                          |                     |   |

5.To fill the Recommended Acation Enter Remarks, Click Submit button to Complete the task.

| Recommended Ac | tions                    | •   |
|----------------|--------------------------|-----|
| Remarks *      | ОК                       |     |
|                |                          |     |
|                |                          |     |
|                | Save and Hold Submit Can | cel |